- 1. Select Doc Mgt tab.
- 2. Select a Stipulation option from the drop down menu.

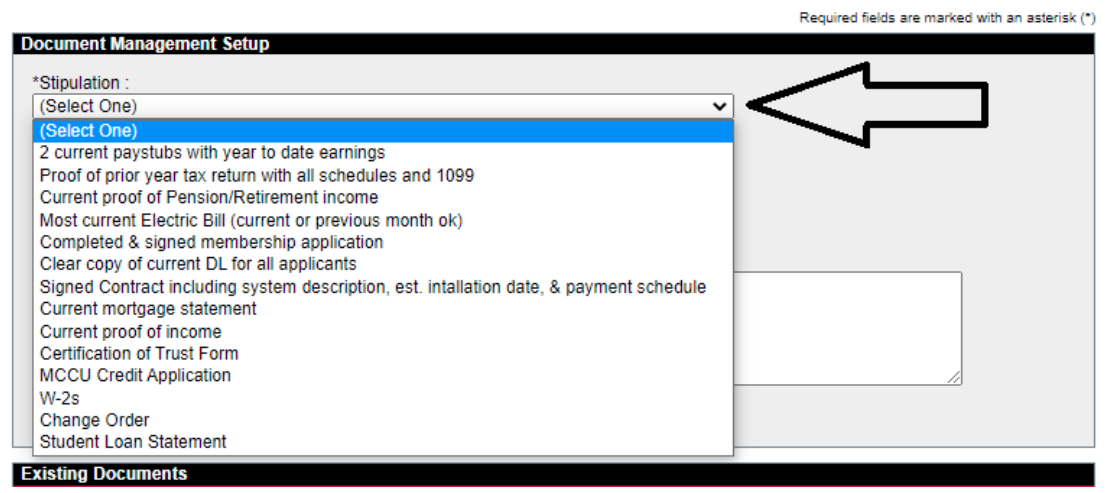

3. Select a Description option from the drop down menu.

|                                                                                                    | Required fields are marked with an asterisk (*) |
|----------------------------------------------------------------------------------------------------|-------------------------------------------------|
| Document Management Setup                                                                                                    |                                                 |
| *Stipulation :<br>2 current paystubs with year to date earnings<br>Description :<br>(Select One)<br>Application<br>Change Order<br>en       |                                                 |
| Contract<br>Identification<br>Income Documentation<br>Mortgage Statement<br>Other<br>Utility Bill<br>Comment may not exceed 500 characters. |                                                 |
| Add                                                                                                    |                                                 |

4. Choose file to upload and select add. You may add a comment if you choose.

|                                               | Required fields are marked with an asterisk |
|-----------------------------------------------|---------------------------------------------|
| Document Management Setup                     |                                             |
| *Stipulation :                                |                                             |
| 2 current paystubs with year to date earnings | *                                           |
| Description :<br>Application                  |                                             |
| *File :                                       |                                             |
| Choose File No file chosen                    |                                             |
| File is limited to 15MB                       |                                             |
| Comment:                                      |                                             |
|                                               |                                             |
|                                               |                                             |
| Comment may not exceed 500 observations       | //                                          |
| Add                                           |                                             |
|                                               |                                             |

5. Select Final Submit. Failure to select Final Submit will prevent the document from uploading.

| Document Manager                                  | nent Setup                |             |  |  |
|---------------------------------------------------|---------------------------|-------------|--|--|
| *Stipulation :                                    |                           |             |  |  |
| (Select One)                                      |                           |             |  |  |
| Description :                                     |                           |             |  |  |
| (Select One)                                      |                           |             |  |  |
| *File :                                           |                           |             |  |  |
| Choose File No                                    | file chosen               |             |  |  |
| File is limited to 15MB                           |                           |             |  |  |
| Comment:                                          |                           |             |  |  |
|                                                   |                           |             |  |  |
| Comment may not exceed 500 characters.            |                           |             |  |  |
| Add                                               |                           |             |  |  |
|                                                   |                           |             |  |  |
| Existing Documents<br>Stipulation                 | S                         | Description |  |  |
| <ul> <li>2 current p</li> <li>earnings</li> </ul> | aystubs with year to date | Application |  |  |
| Remove Change to                                  | Orphan Final Submit       |             |  |  |